## **Table of Contents**

| Noliktavas pārvietošanas                        | 3 |
|-------------------------------------------------|---|
| Dokumenta Noliktavas pārvietošanas izveidošana  | 3 |
| Dokumenta Noliktavas pārvietošanas aizpildīšana | 3 |

## Noliktavas pārvietošanas

Noliktavas pārvietošanas ir dokuments, kurš paredzēts artikulu pārvietošanai no vienas noliktavas uz citu.

## Dokumenta Noliktavas pārvietošanas izveidošana

Dokumentu Noliktavas pārvietošanas var izveidot vairākos veidos, piemēram:

 Ja uz citu noliktavu artikuli ir jāpārvieto pamatojoties uz noliktavas pasūtījumu, tad ir jāatver konkrētais noliktavas pasūtījums un tajā jānospiež poga Pārvietot.

Ja pārvietojamie artikuli ir noliktavas atlikumā, bet no noliktavas pasūtījuma izveidojot artikulu pārvietošanas dokumentu artikulu daudzums pārvietošanas dokumentā automātiski ir norādīts 0, tad koriģējiet pārvietošanas dokumentā norādītos daudzumus uz nepieciešamajiem un pārliecinieties, vai sistēmas uzstādījums Artikulu daudzums, izveidojot pārvietošanu ir iestatīts nevis uz opciju nulle, bet gan uz citu, piemēram, uz opciju līmenis, kura nosaka, ka pārvietošanas dokumentā automātiski nonāks tas pieejamais artikula daudzums, kurš ir noliktavas atlikumā. Tad tiks atvērts jauns dokuments, kurš nepieciešamības gadījumā jāpapildina un, kad tas ir korekti aizpildīts, jāapstiprina.

 Ja ar dokumentu Sanemtās preces noliktavā pieņemtās preces ir jāpārvieto uz citu noliktavu, tad pārvietošanas dokumentu ātri var izveidot, atverot konkrēto dokumentu Saņemtās preces un tajā nospiežot pogu PĀRVIETOŠANA.

Tad tiks atvērts jauns dokuments artikulu pārvietošanai uz citu noliktavu, kurš nepieciešamības gadījumā jāpapildina un, kad tas ir korekti aizpildīts, jāapstiprina.

 Nesaistīti ar citiem dokumentiem, no galvenās izvēlnes dodoties uz kolonnu NOLIKTAVA → DOKUMENTI → Noliktavas pārvietošanas → nospiežot pogu Pievienot jaunu. Tad tiks atvērts jauns dokuments, kurš jāaizpilda.

## Dokumenta Noliktavas pārvietošanas aizpildīšana

Dokumenta Noliktavas pārvietošanas galvenē obligāti jāaizpilda lauki:

• Numurs - jānorāda intervāls jeb dokumentu numerācijas diapazons, no kura dokumentam jāpiešķir numurs.

 Datums - pārvietošanas datums. Pēc dokumenta apstiprināšanas artikuli būs pārvietoti uz citu noliktavu ar laukā **Datums** norādīto datumu un laiku.

- No noliktavas noliktava, no kuras tiek veikta pārvietošana.
- Uz noliktavu noliktava, uz kuru tiek veikta pārvietošana.

Ja nepieciešams, galvenē jāaizpilda arī citi lauki, piemēram:

- Laukā Teksts var norādīt komentāru par dokumentu.
- Ja pārvietošana ir no viena projekta uz citu, tad jāaizpilda lauki No projekta un Uz projektu.

Dokumenta rindas var aizpildīt manuāli vai ar vairumievietošanas funkcionalitāti, iekopējot rindās datus no "Excel" faila. Apraksts par rindu vairumievietošanu ir pieejams šeit.

Dokumenta Noliktavas pārvietošanas rindās obligāti jāaizpilda lauki:

• Artikuls - jānorāda pārvietojamais artikuls.

Pēc artikula norādīšanas laukā Apraksts automātiski nonāks artikula nosaukums.

• Saņemts - jānorāda artikula daudzums, kurš tiek pārvietots.

• Ja artikulam ir sērijas vai partijas numurs, tad veicot dubultklikšķi laukā **SN** var izvēlēties to sērijas vai partijas numuru, kurš ir pārvietojamajiem artikuliem.

Ja tiek pārvietoti vairāki artikula gabali, kuriem ir atšķirīgi sērijas vai partijas numuri, tad artikuls atbilstoši sērijas/partijas numuriem jāsadala pa rindām pēc daudzumiem atbilstoši katram sērijas/partijas numuram.

Lai saglabātu dokumentā norādīto informāciju, dokumentā jānospiež poga Saglabāt. Savukārt, lai apstiprinātu dokumentu, tajā jānospiež pogas Apstiprināt un Saglabāt. Pārvietošana no vienas noliktavas uz otru sistēmā būs notikusi tad, kad dokuments būs apstiprināts.

From: https://wiki.directo.ee/ - **Directo Help** 

Permanent link: https://wiki.directo.ee/lv/ladu\_liigu

Last update: 2024/12/04 17:07

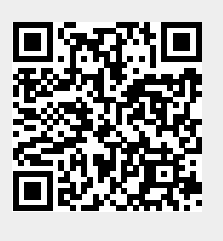